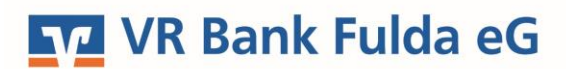

-Partuer der Region

# OnlineBanking Privat- und Firmenkunden

### OnlineBanking Erstanmeldung mit TAN-Verfahren VR SecureGo plus-App

Damit Sie die Erstanmeldung erfolgreich starten können, benötigen Sie zunächst ein **aktives TAN-Verfahren mittels** der App VR SecureGo plus.

#### Hinweis bei Bestellung Ihres Online-Zugangs per Telefon bzw. online über die Homepage:

Sofern Sie die fallabschließende Aktivierung der App VR SecureGo plus unter **Scannen eines QR-Codes noch nicht mit einem Mitarbeitenden in der Filiale vor Ort** bei einer persönlichen Bestellung Ihres Online-Zugangs durchgeführt haben, beachten Sie bitte zunächst die **Punkte 1-3**.

#### Andernfalls können Sie direkt bei Punkt 4 dieser Anleitung starten.

1. Suchen Sie in Ihrem jeweiligen **Store (App Store bzw. Play Store)** nach der App **VR SecureGo plus**. Führen Sie den Download durch.

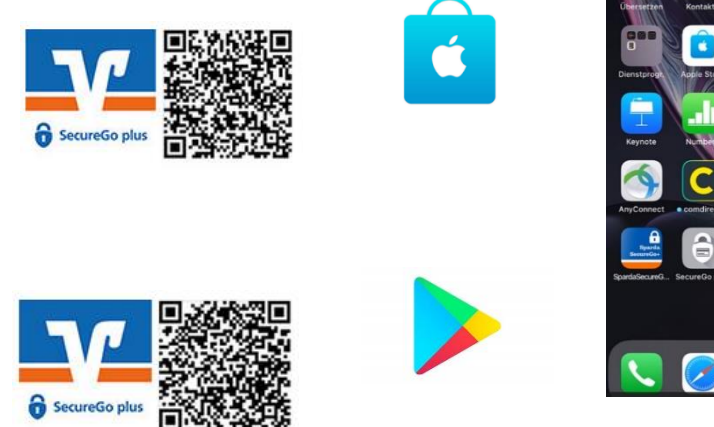

2. Klicken Sie in der App auf **"Einrichten"**. Vergeben Sie sich anschließend Ihren **"Freigabe-Code"**. Beachten Sie die Vergaberegeln, die auf dem Bildschirm angezeigt werden.

Diesen Code benötigen Sie zukünftig für die TAN-Freigaben in der App. Prägen Sie sich diesen daher äußerst gut ein. Der Freigabe-Code kann anschließend ebenfalls über eine **Biometrie (Face ID. Touch ID)** genutzt werden.

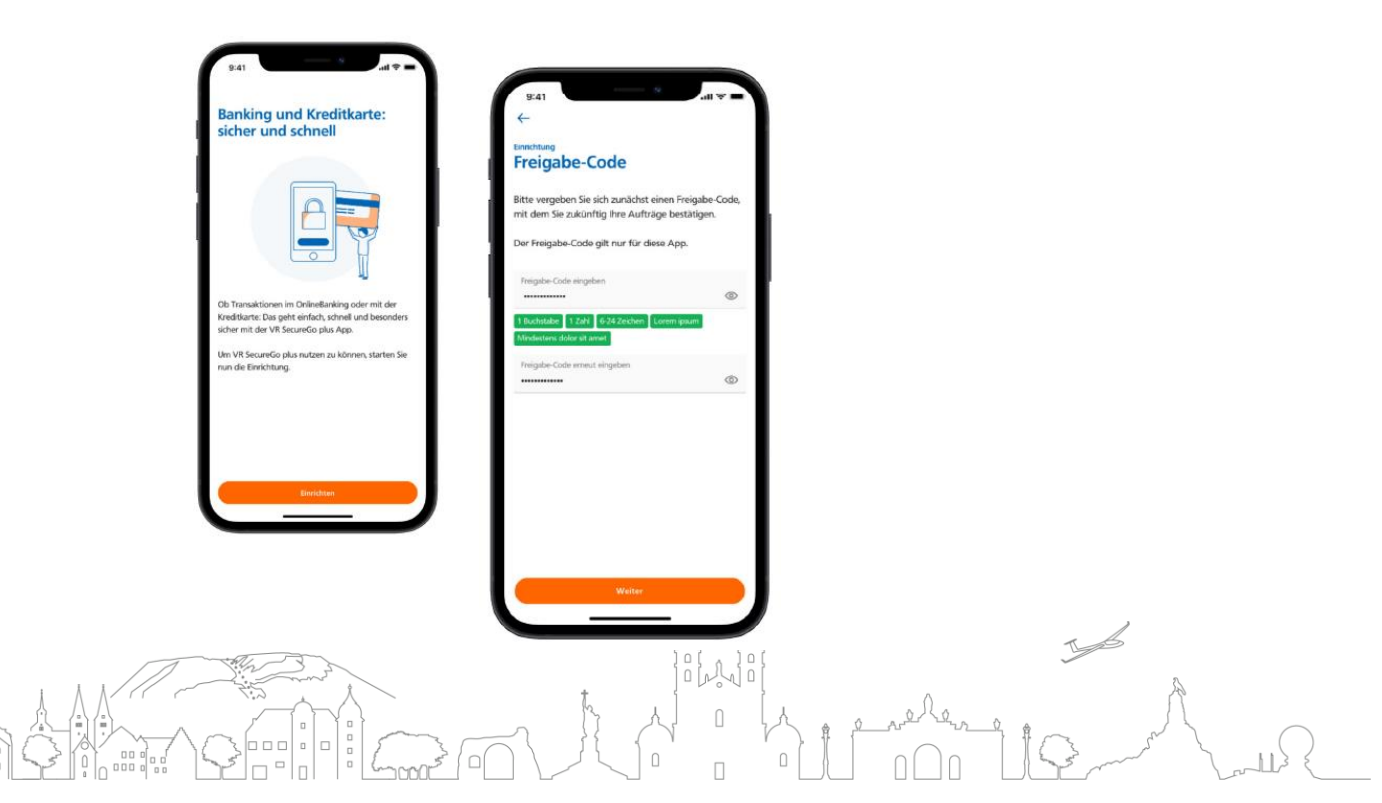

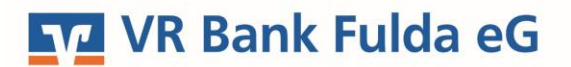

-Partuer der Region

3. Stimmen Sie dem Reiter "**Diagnosedaten anonymisiert teilen**" zu, wählen Sie die Option "**Bankverbindung**". Nun müssen Sie den **QR-Code**, den Sie per Post erhalten haben, mit der VR SecureGo plus App **abscannen**. Alternativ können Sie diesen auch **manuell** hinterlegen.

Die "Bankverbindung wurde hinzugefügt". Dies können Sie in den Einstellungen in der App jederzeit unter dem Button "Banken & Karten" → Bankverbindungen einsehen.

Sie haben keine Post mit einem QR-Code erhalten? Kontaktieren Sie uns gerne telefonisch unter 0661 289-0.

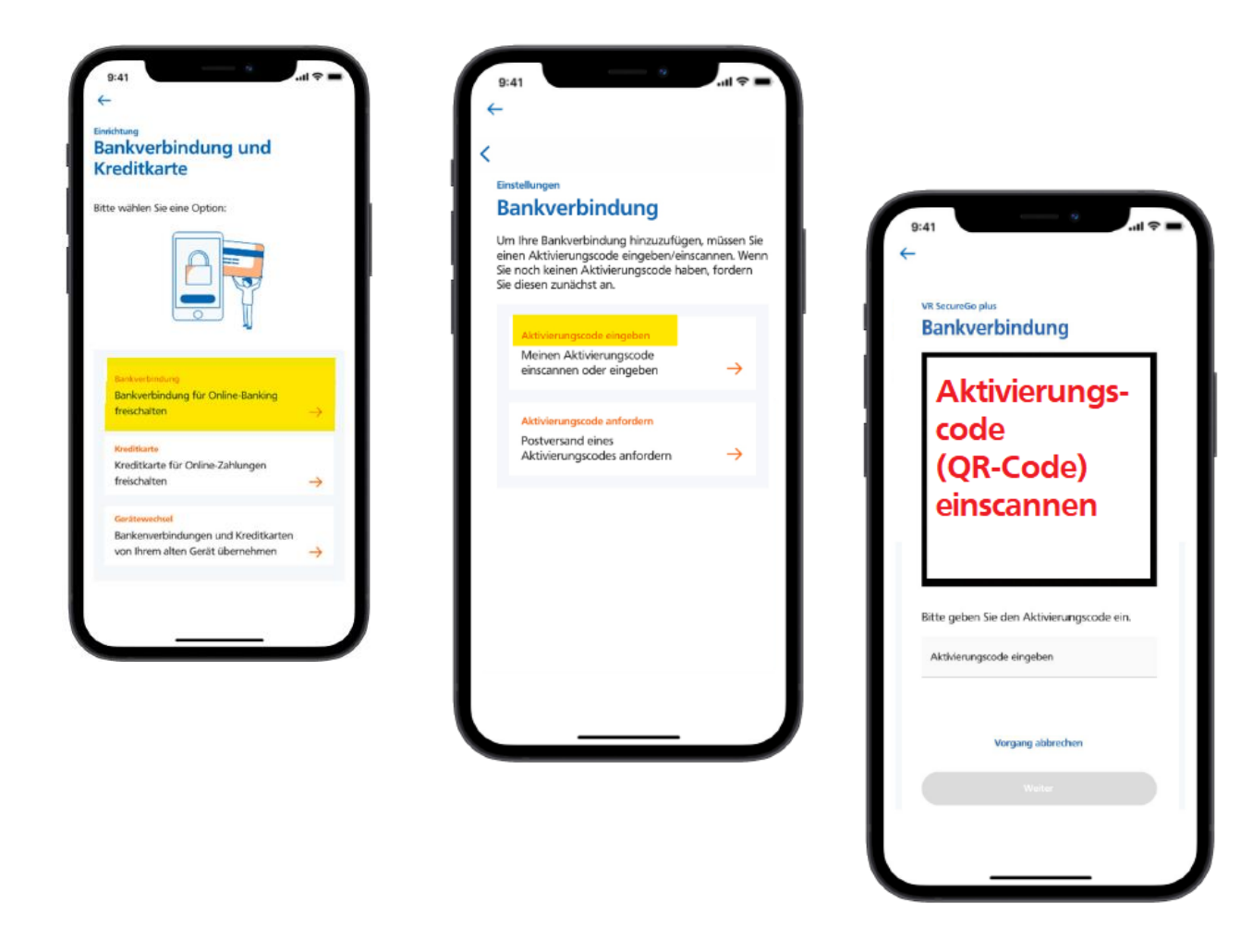

4. Unter www.vrbankfulda.de wählen Sie rechts oben den Menüpunkt "Login Online-Banking".

VR Bank Fulda eG

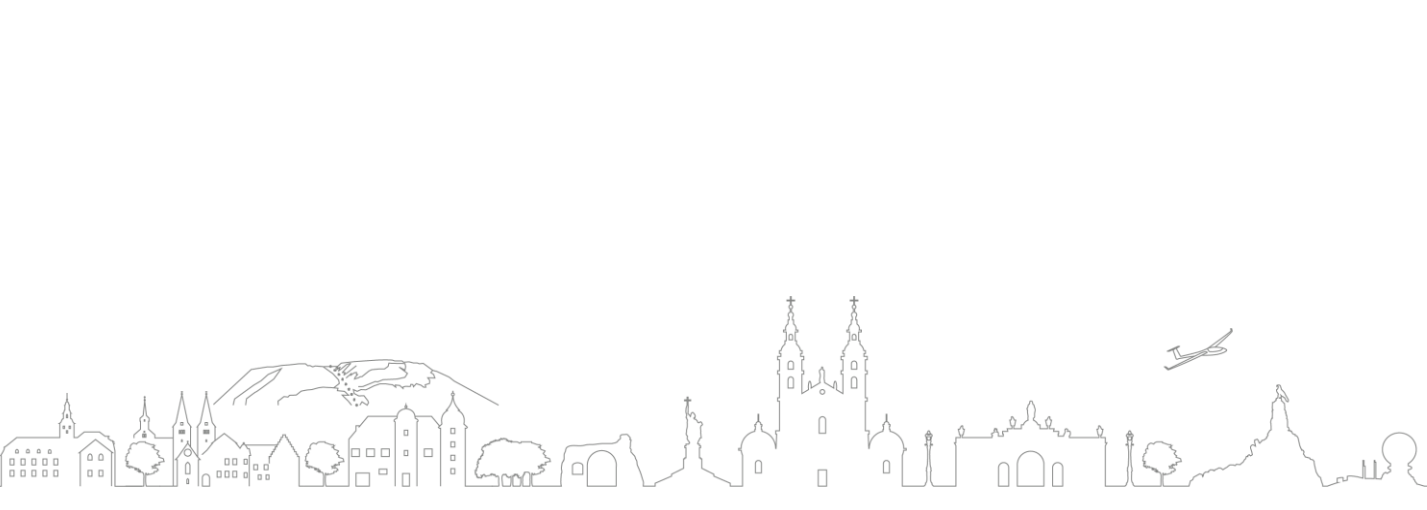

Q Suche

C Kontakt

Description Online-Banking

## VR Bank Fulda eG

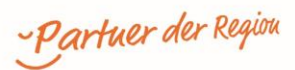

5. Unter **"OnlineBanking Privat- und Firmenkunden**" hinterlegen Sie nun Ihren **VR-NetKey** und Ihre **PIN**, die Sie per Post von der Bank erhalten haben. Klicken Sie auf **"Anmelden**".

| Login                                                     | Anmelden                           |
|-----------------------------------------------------------|------------------------------------|
| OnlineBanking Privat- und                                 | OnlineBanking unverbindlich testen |
| <ul> <li>Beantragung Online-Banking<br/>Zugang</li> </ul> | VR-NetKey oder Alias               |
| Bestellung Sm@rt-TAN photo<br>Leser                       | Abbrechen Anmelden                 |

6. Nun hinterlegen Sie noch einmal die "**aktuelle PIN**", die Sie per Post von der Bank erhalten haben und ergänzen unter "**Gewünschte neue PIN**" und "**Wiederholung neue PIN**" Ihre Wunsch-PIN.

**Prägen Sie sich diese PIN sehr gut ein.** Sie benötigen diese bei jeder Anmeldung im OnlineBanking über die Homepage sowie bei Installierung oder eventuellen Änderungen in der VR BankingApp.

#### **PIN ändern**

| Aktuelle PIN          | 0/20 | Regeln für die neue PIN:                                                                                                    |
|-----------------------|------|----------------------------------------------------------------------------------------------------|
| Gewünschte neue PIN   | 0/20 | Mind, 8, max, 20 Stetten.<br>Die PIN muss entweder rein numerisch sein oder<br>mindestens einen Großbuchstaben und eine Ziffer<br>enthalten.<br>Verwenden Sie keine leicht zu erratende PIN wie zum       |
| Wiederholung neue PIN | 0/20 | Beispiel Zahlenfolgen oder zu einfache Zahlen- und<br>Zeichenkombinationen.<br>Erlaubter Zeichensatz:<br>Buchstaben (a-z und A-Z, inkl. Umlaute und ß)<br>Ziffern (0-9)<br>Die Sonderzeichen @!%&/=?*+;;, |
| Eingabe löschen       |      | Eingabe prüfen 🔶                                                                                                    |

7. Die PIN-Änderung bestätigen Sie mit einer TAN. Sie haben einen Auftrag "**Erst-PIN-Änderung**" in Ihre **VR SecureGo plus-App** erhalten. Wählen Sie "**Freigeben**". Bestätigen Sie dies mit Ihrem selbst vergebenen Freigabe-Code (siehe Punkt 2).

| e Eingabe            | Sicherheitsabfrage                                                                                                    |      |   |
|----------------------|----------------------------------------------------------------------------------------------------|------|---|
| tuelle PIN           | ✓ Bitte unbedingt Auftragsdaten abgleichen                                                                                          |      |   |
| rünschte neue PIN    | Sicherheitsverfahren SecureGo plus                                                                                                  |      |   |
|                      |                                                                                                    |      |   |
| iederholung neue PIN | <ol> <li>Öffnen Sie die App SecureGo plus auf Ihrem<br/>Mobile Device.</li> </ol>                                                   |      |   |
|                      | 2. Prüfen Sie die Auftragsdaten.                                                                                                    |      |   |
|                      | <ol> <li>Bestätigen Sie den Auftrag, wenn die<br/>Auftragsdaten korrekt sind. Andernfalls<br/>lehnen Sie den Auftrag ab.</li> </ol> |      |   |
|                      | $\circ$                                                                                                    |      |   |
|                      |                                                                                                    | λ. λ |   |
|                      | 3                                                                                                    |      | T |

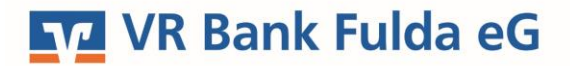

-Partuer der Region

8. Die PIN-Änderung ist damit erfolgreich verlaufen. Sie werden nach Bestätigung in der VR SecureGo plus App automatisiert auf diese Seite geführt. Sie können sich nun **erneut** mit Ihrem VR-NetKey und Ihrer neu vergebenen PIN **anmelden**.

ŝ

Privatkunden Firmenkunden Banking & Verträge Service & Mehrwerte

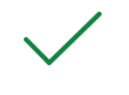

PIN ändern erfolgreich.